# Meteorológiai állomás

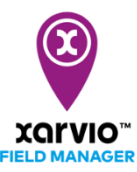

Az Arable meteorológiai állomás és a xarvio<sup>®</sup> FIELD MANAGER app összekapcsolásával a **valós idejű időjárási adatok** közvetlenül megjelennek az appban. Valamint az Arable meteorológia állomás időjárási adatai beépülnek a xarvio<sup>®</sup> algoritmusaiba, melyek tovább javítják a kockázati és növekedési szakasz modelljeit a pontosabb ajánlások érdekében.

### 1. 1. Az első lépés az időjárás-állomás összekapcsolása a FIELD MANAGER fiókkal.

o Ehhez jelentkezz be az alkalmazásba, és kattints **a profilodra** (a képernyő jobb felső sarkában).

| ÷                                                                |                                                             | Érte |
|------------------------------------------------------------------|-------------------------------------------------------------|------|
| B Ügyfélszolgálat Magyara Kilépés                                | A xarvio fi ókod<br>Személyes adatck kezelése és frissítése |      |
| Csapatmunka                                                      | Jelszó módosítás i                                          |      |
| Együttműködés<br>A gazdasághoz való hozzáférések kezelése        | Keresztnév Vezetéknév                                       |      |
| A gazdaságaid és a gazdaságok, amikhez h                         | Ugyfélszolgálat Magyarország                                |      |
| Kapcsolódás                                                      | hungary@xarvio.info                                         |      |
| xarvio SCOUTING     Segítség a szemlézéshez                      | Mobiltelefon Telefon                                        |      |
| xarvio CONNECT     Eszközök hozzáadása a gazdasághoz             | +36 1 701 6579                                              |      |
| Meteorológiai állomások     Állomások hozzárendelése a táblákhoz | Cim                                                         |      |
| Kapcsolódó partnerek     összekapcsolhatod a fiókod más programo | Irányítószám (5999) Hely/település                          |      |
| Saját fiók                                                       |                                                             |      |
| Felhasználói profil     Adatok szerkesztése                      | Törlöm fiskomat                                             |      |

 o A bal oldali panelen kattints a Meteorológiai állomások menüpontra, hogy integrálni tudd a meteorológiai állomásaidat (Arable, Sencrop vagy Pessl) a xarvio® FIELD MANAGER-rel.

| ÷                                                                      |                                                                      |                                                            |                                                            | Értesítések Ügyfélszolgálat | $(\mathbf{S})$ |
|------------------------------------------------------------------------|----------------------------------------------------------------------|------------------------------------------------------------|------------------------------------------------------------|-----------------------------|----------------|
| 2 Ügyfélszolgálat Magyarc Kilépés                                      | Meteorológiai állomáso                                               | ok                                                         |                                                            |                             |                |
| Csapatmunka  Együttműködés  A gaztasághoz való hozzáférések kezelése   | ARABLE<br>Nincs csatlakoztatott állomás<br>Állomások csatlakoztatása | Vincs csatlakoztatott állomás<br>Állomások csatlakoztatósa | Nincs csatlakoztatott állomás<br>Állomások csatlakoztatása |                             |                |
| A gazdaságaid és a gazdaságok, amikhez h                               | (i) Csatlakoztass egy meteorológiai állor                            | nást, hogy láthasd az adatait itt                          |                                                            |                             |                |
| Kapcsolódás                                                            |                                                                      |                                                            |                                                            |                             |                |
| xarvio SCOUTING     Segítség a szemlézéshez                            |                                                                      |                                                            |                                                            |                             |                |
| xarvio CONNECT     Eszközök hozzáadása a gazdasághoz                   |                                                                      |                                                            |                                                            |                             |                |
| Meteorológiai állomások     Állomások kozzárendelése a táblákhoz       |                                                                      |                                                            |                                                            |                             |                |
| Kapcsolódó partnerek           Összekapcsolhatod a fiókod más programo |                                                                      |                                                            |                                                            |                             |                |
| Saját fiók                                                             |                                                                      |                                                            |                                                            |                             |                |
| Elhasználói profil<br>Adatok szerkesztése                              |                                                                      |                                                            |                                                            |                             |                |
| da Letöltéslista                                                       |                                                                      |                                                            |                                                            |                             |                |

Az eszköz API-kulcsa (Arable) vagy Sharing kulcsa szükséges a xarvio<sup>®</sup> FIELD MANAGER-hez való csatlakoztatáshoz. Ez közvetlenül az időjárás állomás megvásárlása után szerezhető be (Arable), vagy partnereink platformján generálható (Sencrop, FieldClimate by Pessl Instruments).

o Add meg az eszköz **API-kulcsát/Sharing kulcsát**, majd kattints az **állomás csatlakoztatása gombra** a folytatáshoz.

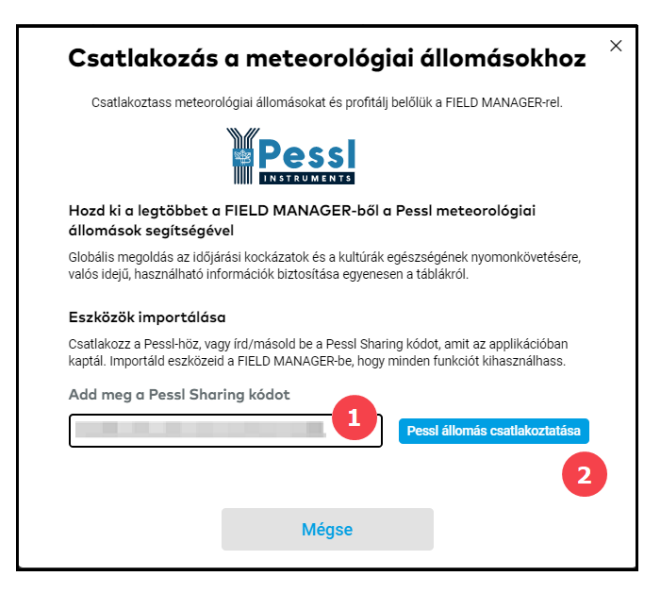

- 1. Illeszd vagy írd be **az API/Sharing kulcsot**.
- 2. Kattints az Állomás csatlakoztatása gombra az időjárási adatok megjelenítéséhez.

o Sikeres csatlakozás után az adott **API-hoz/Sharing kulcshoz** kapcsolódó összes eszköz megjelenik.

| -                                                                                               |                                                                      |                                                                       |                        |                                       | Értesités |
|-------------------------------------------------------------------------------------------------|----------------------------------------------------------------------|-----------------------------------------------------------------------|------------------------|---------------------------------------|-----------|
| S Ildiko Csatari Kilépés                                                                        | Meteorológiai áll 🗸                                                  | A(z) Pessl meteorológiai állomás cso                                  | tlakozott a FIELD MANA | AGER-hez.                             |           |
| sapatmunka<br>Faviittműködés                                                                    | ARABLE<br>Nincs csatlakoztatott állomás<br>Állomások csatlakoztatása | Sencrop<br>Nincs csatlakoztatott állomás<br>Állomások csatlakoztatása | * <b>4</b>             | Leválasztás 🖨<br>Hozzárendelve<br>Nem |           |
| A gazdasághoz való hozzáférések kezelése<br>Gozdaság<br>A gazdaságnit és a gazdasánok amikhez h | Q Keress rá az állomás nevére vagy az á                              | llapotára                                                             |                        | hozzárendelt                          |           |
| ipcsolódás                                                                                      | Hozzárendelt eszközök                                                |                                                                       |                        |                                       |           |
| xarvio SCOUTING     Segítség a szemlézéshez                                                     | စို 034001AD                                                         | Pessi                                                                 |                        |                                       |           |
| xarvio CONNECT     Eszközök hozzáadása a gazdasághoz                                            | P D0000C97                                                           | Pessi                                                                 |                        |                                       |           |
| Meteorológiai állomások     Állomások hozzárendelése a táblákhoz                                | o0000146                                                             | Pessl                                                                 |                        |                                       |           |
| Kapcsolódó partnerek     Összekapcsolhatod a flókod más programo                                | P 000026E8                                                           | Pessi                                                                 |                        |                                       |           |
| aját fiók                                                                                       |                                                                      |                                                                       |                        |                                       |           |
| B Felhasználói profil<br>Adatok szerkesztése                                                    |                                                                      |                                                                       |                        |                                       |           |
| Letöltéslista<br>Az összes múltbeli letöltésed listája                                          |                                                                      |                                                                       |                        |                                       |           |

- A következő lépés a táblák hozzárendelése a xarvio® FIELD MANAGER-ben, és élő, helyszíni időjárási adatok beszerzése.
- Ha le szeretnéd választani az eszközt a xarvio<sup>®</sup> FIELD MANAGER-ről, kattints a Leválasztás gombra.

| ÷                                                                  |                                                                      |                                                                       |                                                                                                    |                                                       | Értesítések Ildíko | ۲         |
|--------------------------------------------------------------------|----------------------------------------------------------------------|-----------------------------------------------------------------------|----------------------------------------------------------------------------------------------------|-------------------------------------------------------|--------------------|-----------|
| B Ildiko Csatari Kilépés                                           | Meteorológiai állomáso                                               | k                                                                     |                                                                                                    |                                                       |                    |           |
| Csapatmunka Együttműködés A gazdasághoz való hozzáférések kezelése | ARABLE<br>Nincs csatlakoztatott állomás<br>Állomások csatlakoztatása | Sencrop<br>Nincs csatlakoztatott állomás<br>Állomások csatlakoztatása | The set of the set of the set of | Leválasztás 😑<br>Hozzárendelve<br>Nem<br>hozzárendelt |                    |           |
| A gazdaság<br>A gazdaságaid és a gazdaságok, amikhez h             | Q Keress rá az állomás nevére vagy az álla                           | apotára                                                               | E szűrés Szűrő eltávol                                                                                                    | lítása                                                |                    |           |
| Kapcsolódás                                                        | Hozzárendelt eszközök                                                |                                                                       |                                                                                                    |                                                       |                    |           |
| xarvio SCOUTING     Segítség a szemlézéshez                        | P 034001AD                                                           | Pessi                                                                 |                                                                                                    |                                                       |                    | 2 táblák  |
| xarvio CONNECT<br>Eszközök hozzáadása a gazdasághoz                | P D0000C97                                                           | Pessl                                                                 |                                                                                                    |                                                       |                    | 3 táblák  |
| P Meteorológiai állomások<br>Állomások hozzárendelése a táblákhoz  | P 00000146                                                           | Pessi                                                                 |                                                                                                    |                                                       |                    | 21 táblák |
| Kapcsolódó partnerek<br>Összekapcsolhatod a fiókod más programo    | P 000026E8                                                           | Pessi                                                                 |                                                                                                    |                                                       |                    | 26 táblák |
| Saját fiók                                                         |                                                                      |                                                                       |                                                                                                    |                                                       |                    |           |
| E Felhasználói profil<br>Adatok szerkesztése                       |                                                                      |                                                                       |                                                                                                    |                                                       |                    |           |
| Letöltéslista<br>Az összes műltbeli letöltésed listája             |                                                                      |                                                                       |                                                                                                    |                                                       |                    |           |

- A felugró ablakban kattints a következőre:
  - 1. A folytatáshoz kattints a **Kapcsolat megszüntetése** gombra.
  - 2. **Mégse** a kapcsolat megszüntetésének megszakításához.

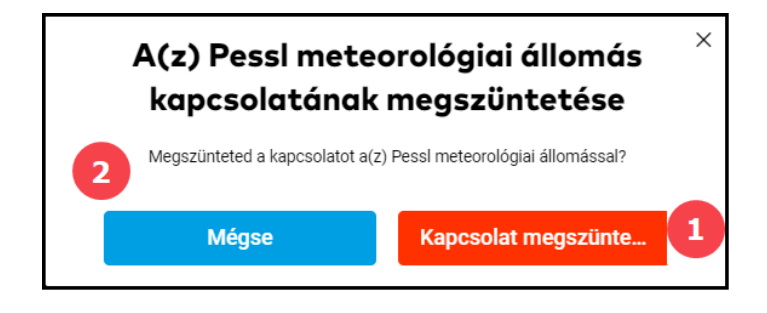

2. A második lépés a tábla(ák) hozzárendelése a meteorológiai állomáshoz a FIELD MANAGER-ben.

A tábla hozzárendelése elengedhetetlen ahhoz, hogy a táblaspecifikus időjárási adatokat beépítsük a xarvio<sup>®</sup> agronómiai modelljébe, és pontosabb táblaspecifikus ajánlásokat kapjunk.

 A Meteorológiai állomás menüpont alatt kattints a Hozzárendelés gombra egy tábla hozzáadásához.

| ÷    |                                                                 | Notific                                                                                                    | ations xarvio |
|------|-----------------------------------------------------------------|----------------------------------------------------------------------------------------------------|---------------|
| •    | xarvio Test Log out                                             | Weather stations                                                                                                    |               |
| Team | work                                                            | ARABLE     Disconnect     Disconnect     Disconnect     Disconnect       215     30     Assigned     32     Assigned     4 |               |
| -20  | Collaboration<br>Manage who has access to your farm             | Total 285 Unassigned Total 1 Unassigned Total 0 Unassigned                                                                 |               |
| ค    | Forms<br>Your farms and farms you have access to                | Q Bearch for the name of a weather station or its status                                                                   |               |
| Conr | ectivity                                                        | A001788                                                                                                    | $\bigcirc$    |
| •    | xarvio SCOUTING<br>Take photos and identify problems and risks  | A001706                                                                                                    | Assign        |
| 0    | xarvio CONNECT<br>Add devices and assign them to your fields    | A001458                                                                                                    | Assign        |
| P    | Weather stations<br>Add stations and assign them to your fields | Oprmant     Arable     Anable                                                                                              | Assign        |
| ĝ    | Connected services<br>Setup connections to other apps           | P Inactive Arable                                                                                                    | Assign        |
| My a | ccount                                                          | P COUSSSO Arable                                                                                                    | Assign        |
| 2    | User profile<br>Edit your information                           | COO7522 Arable                                                                                                    | Assign        |
|      |                                                                 | A000752                                                                                                    |               |

 Ha néhány táblád már hozzá van rendelve egy meteorológiai állomáshoz, és szeretnél egy másikat hozzáadni, keresd meg az eszközt, és kattints a Táblák hozzárendelése gombra a jobb felső sarokban.

| ÷                                                                                                    |                                                                           |                                                         |                                   |                                                                      | Értesítések ügyfélszolgálat                      |
|----------------------------------------------------------------------------------------------------|---------------------------------------------------------------------------|---------------------------------------------------------|-----------------------------------|----------------------------------------------------------------------|--------------------------------------------------|
| <b>Ogyfélszolgálat Magyar</b> Kilépés                                                                                     | € A001933                                                                 |                                                         |                                   |                                                                      | Táblák hozzárendelése                            |
| Csapatmunka Együttműködés A gazdasághoz való hozzáférések kezelése                                                        | ARABLE Állomás - Aktuális il<br>22°C 100%<br>Hőmérséklet Páratartalom (%) | dőjárás<br><b>1 w/m2 O.4 mm</b><br>Napsugárzás Csapadék | - km/h -<br>Szélerősség Szélirány |                                                                      |                                                  |
| Gazdaság<br>A gazdaságaid és a gazdaságok, amikhez h<br>Kapcsolódás                                                       | Állapot<br>Aktív 51%<br>Az akkumulátor állapot                            | Weak<br>a Jelerősség                                    |                                   |                                                                      |                                                  |
| xarvio SCOUTING     Segitség a szemlézéshez                                                                               | Az állomás helye                                                          |                                                         |                                   |                                                                      | -17.518709 -51 217579                            |
| xarvio CONNECT     Eszközök hozzáadása a gazdasághoz                                                                      | 1 1 12                                                                    |                                                         |                                   |                                                                      |                                                  |
| P Allomások hozzárendelése a táblákhoz                                                                                    |                                                                           |                                                         | 9                                 | - manufil -                                                          | G                                                |
| Kapcsolódó portnerek<br>Osszekapesolhatod a fiókod más programo Soját fiók     Felhosznólój profil<br>Adatok szerkesztése | Google                                                                    | presidetak alőzmánya                                    |                                   | Kannessen B 2022 Bilder & 2022, CMB / Anton Maxim Technologies   Not | sungsbedingungen   Fehler bei Google Maps melden |
| Letöltéslista<br>Az összes múltbeli letöltésed listája                                                                    | Táblanév 🌲                                                                | Gazdaság nev                                            | e ÷                               | Kapcsolódva ettől 🍦                                                  |                                                  |
| Adatforrások                                                                                                    | Ismeretlen                                                                | Ismeretler                                              | i                                 | 2020.05.21                                                           |                                                  |
| Általános szerződési feltételek                                                                                           | Ismeretien                                                                | Ismeretler                                              | 1                                 | 2020.05.21                                                           |                                                  |

- A xarvio<sup>®</sup> FIELD MANAGER listázni fogja azokat a táblákat, amelyek az eszköz közelében vannak.
- A következő képernyőn válaszd ki a táblákat, és kattints a Hozzárendelés az állomáshoz gombra.

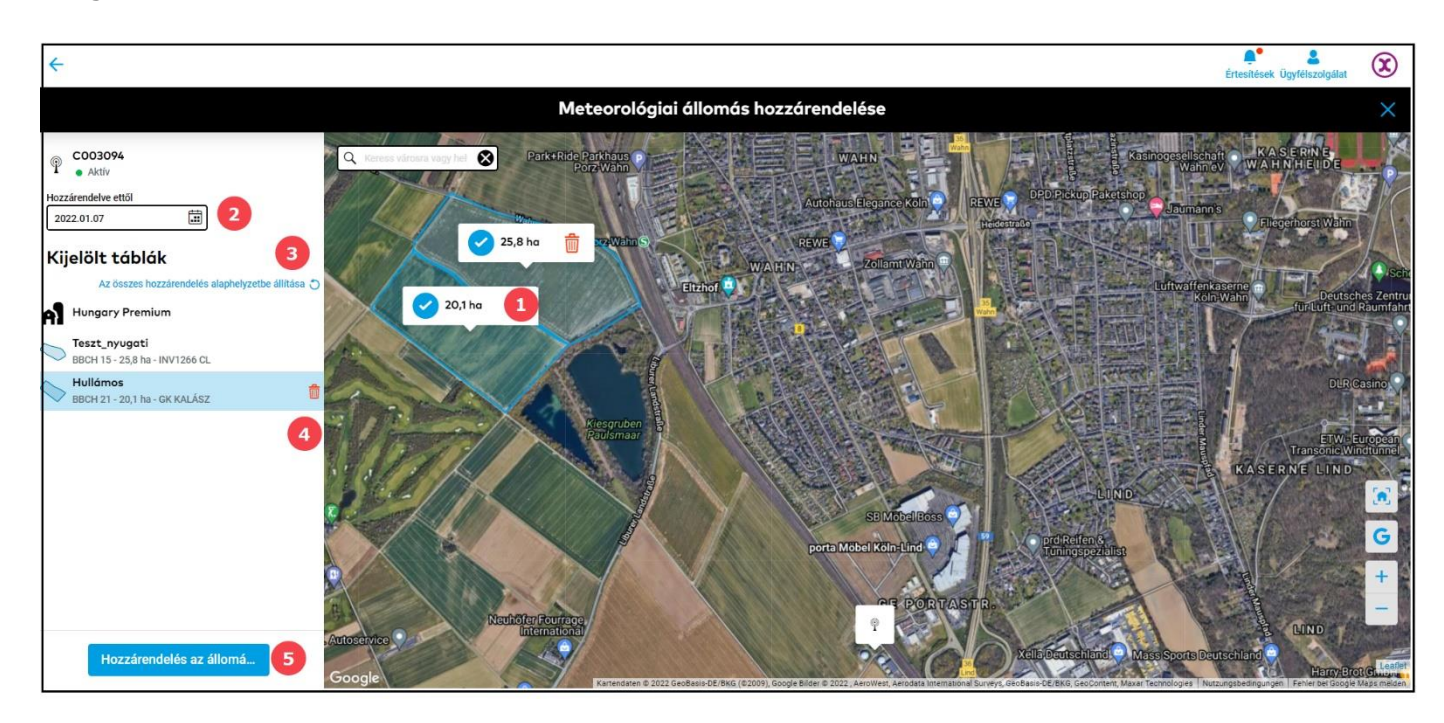

- 1. **Jelöld ki** vagy **szüntesd meg kijelölését** a tábláknak a térképen úgy, hogy rájuk kattintassz.
- 2. Add meg a **hozzárendelés dátumát**.
- 3. Kattints a **Minden hozzárendelás eltávolítása** gombra ha eltávolítanád a kijelölteket.
- 4. Kattints a **Törlés** gombra ha egy adott táblát törölnél ki a listából.
- 5. Kattints a **Hozzárendelés állomáshoz** gombra, hogy a kiválasztott táblákat hozzárendeld a meteorológiai állomáshoz.

 Az eszközödhöz jelenleg csatlakoztatott táblák a Csatlakoztatott táblák részben jelennek meg.

| ÷                                                                                                    |                                                                |                                                                     |                                                                                        | Értesitések Ügyfélszolgálat                                                                          |
|----------------------------------------------------------------------------------------------------|----------------------------------------------------------------|---------------------------------------------------------------------|----------------------------------------------------------------------------------------|----------------------------------------------------------------------------------------------------|
| Ogyfélszolgálat Magyar: Kilépés Csapatmunka     Együttműködés     A gazdasághoz való hozzálferések kezelése                                        | CO03094                                                        | <b>v/m2 0 mm - km/h</b><br>Csapadék Szélerősség                     | SE<br>Szélrány                                                                         | Tälbläk hozzárendelése                                                                               |
| Cazdaság<br>A gazdaságaid es gazdaságok, amikhez h<br>Kapesolódás<br>Segítség a szemlézéshez                                                       | Állapot<br>Aktív 0 Very Good<br>Jelerősség<br>Az állomás helye |                                                                     |                                                                                        | 50.84453,7.09064                                                                                     |
| xorvio CONNECT     Eszközök hozzásdása a gazdasághoz     Meteorológiai állomások     Allomások hozzárendelése a táblákhoz     Agocsolódó partnerek |                                                                |                                                                     | Ranceserre & vienex<br>Scholor Kolon<br>? opielplatz Porz                              | G                                                                                                    |
| Oszekapcsolhatod a fiókod más programo Soját fiók     Felhasználói profil     Adstok kzerkesztése     Letöttéslista                                | Google<br>Csatlakoztatott tóblák Kapcsolatok el                | Kerenderen 8 2022 Geoßenis-CE-BKG (82009) Bilder 6 2022<br>Szaménye | Anolies Aerodata International Burveys, GeoBaus DE BKQ, GeoContent, Masar Technologies | Mallo Carti + di<br>Britaran Mandhi<br>Ladiar<br>Metongsbissipungen   Felier bei Sociale Mass melden |
| Az összes műtbeli letöltésed listája Adatforrások                                                                                                  | Táblanév -<br>Ismeretlen                                       | Gazdaság neve 🖕                                                     | Kapcsolódva ettől 🖕 2021.04.09                                                         |                                                                                                    |

 Ha el szeretnél távolítani egy, a meteorológiai állomásodhoz rendelt táblát, kattints a Hozzárendelés visszavonása opcióra.

| <del>&lt;</del>                                                                                                    |                                                                                                    |                                          |                                                 |                 |                                   |       | • 2                   | x      |
|----------------------------------------------------------------------------------------------------|----------------------------------------------------------------------------------------------------|------------------------------------------|-------------------------------------------------|-----------------|-----------------------------------|-------|-----------------------|--------|
|                                                                                                    |                                                                                                    |                                          |                                                 |                 |                                   | Ertes | tesek Ugyfelszolgalat | _      |
| Csopatmunka<br>Együttműködés<br>Agazdasághoz való hozzáférések kezelése<br>Gozdosóg<br>Agazdaságaid és a gazdaságok, amikhez h<br>Kopcsolódós<br>varvio SCOUTING<br>Soridiya ezeműérésebez           | ARARKE Állomás - Aktuális idi     2.19 C     90% Hárnársáklat     Páratatalom (%)     Állapot     Aktív 0 Very Good     Jelerősség     Az állomás helye | ijórós<br><b>0.9 w/m2</b><br>Napsugárzás | <b>Omm - km/h</b><br>Csapadék Székerősség       | SE<br>szélirány |                                   |       |                       |        |
| xarvio CONNECT Exközök hozzisádása a gazdasághoz     Meteorólógiai állomások     Allomások hozzisradése a tablákhoz     Soját fiók     Felhosználój profil     Adatok szerkesztése     Létőltéslista | Google Transmission (Coogle Transmission)                                                                                                    | AM URBANSKREUZ                           | porta Mobel Ko                                  |                 | LIND<br>COOPERT LABERT / COPERTIC |       | 50.84453, 7.05        | 9064   |
| Az összes múltbeli letöltésed listája                                                                                                    | Táblanév 🍦                                                                                                    | G                                        | Gazdaság neve 🍦                                 | H               | (apcsolódva ettől 🍦               |       |                       |        |
| Adatforrások                                                                                                    | Hullámos<br>20,1 ha                                                                                                    | A                                        | Hungary Premium<br>Ügyfélszolgálat Magyarország | 3               | 2022.01.07 Szerkes                | ztés  | Hozzárendelés visszav | ronása |
| Általános szerződési feltételek<br>Adatvédelmi szabályzat                                                                                                    | Teszt_nyugati<br>25,8 ha                                                                                                    | A                                        | Hungary Premium<br>Ügyfélszolgálat Magyarország |                 | 2022.01.07 Szerkes                | ztés  | Hozzárendelés visszav | onása  |

 A következő képernyőn erősítsd meg a Kapcsolat megszüntetése gombra kattintva. A táblák bármikor ismét hozzárendelhetőek a meteorológiai állomáshoz.

| Visszavonod a                            | ı tábla hozzárendelést? $^{	imes}$                                             |
|------------------------------------------|--------------------------------------------------------------------------------|
| Ha leválasztod ezt<br>tábla a Kapcsolato | : a táblát a meteorológiai állomásról, a<br>»k előzményei listára fog kerülni. |
| 2 Hullámos<br>20,1 ha                    | Eddig hozzárendelve                                                            |
| Mégse                                    | Kapcsolat megszünte 3                                                          |

- 1. Add meg a leválasztás dátumát.
- 2. Kattints a Mégse gombra, ha meggondoltad magad.
- 3. A folytatáshoz kattints a Kapcsolat megszüntetése gombra.
- o A leválasztott táblák a Kapcsolatok előzményei részben találhatók.

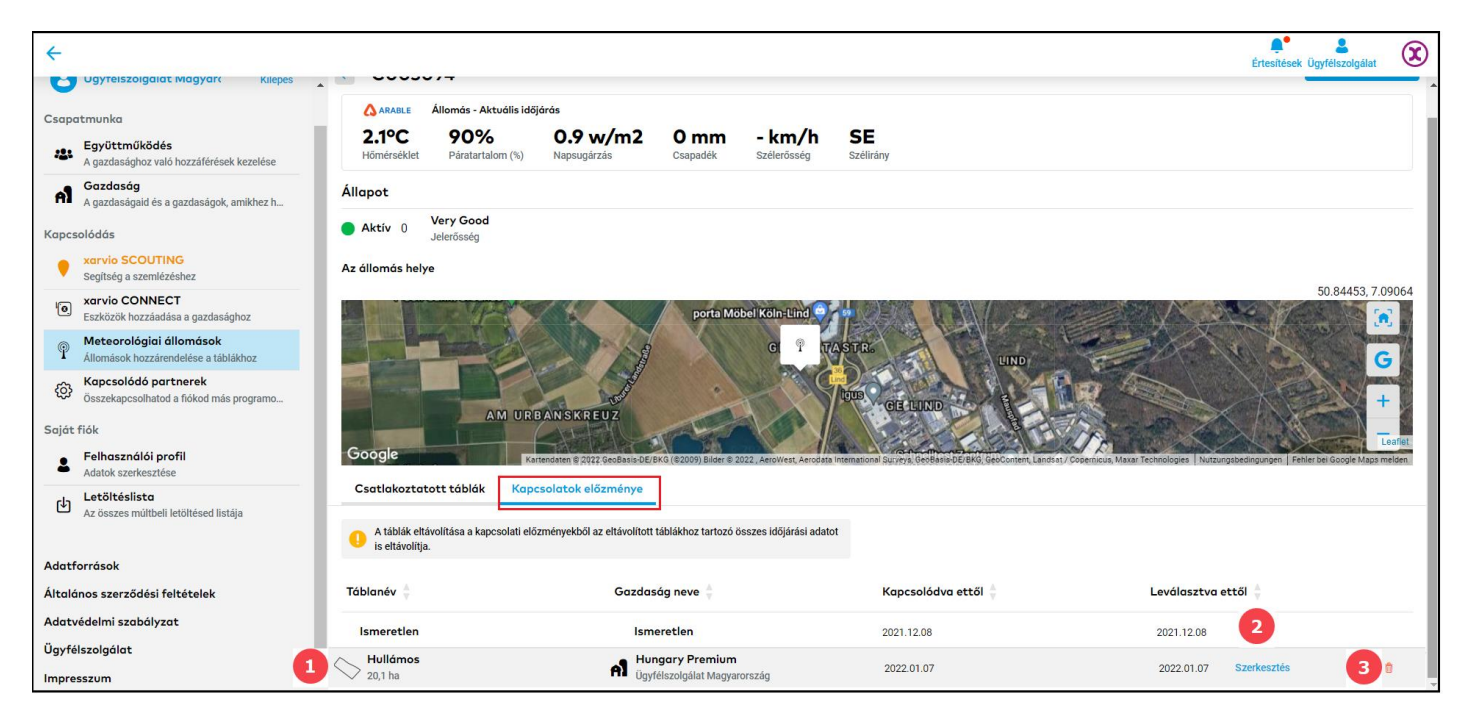

- 1. Listázd ki a meteorológiai állomásról leválasztott táblákat.
- 2. Kattints a Szerkesztés gombra a leválasztás dátumának szerkesztéséhez.
- 3. Töröld a táblát a listából.
- Miután a táblákat sikeresen összekapcsoltad a meteorológiai állomással a xarvio<sup>®</sup> FIELD
   MANAGER-ben, látható lesz az eszköz által rögzített összes élő időjárási adat az alkalmazásban.

| 4     |                                                                 |                                      |                                      |                                                 |                                                                      | Értesítések Ügyfélszolgálat                       |      |
|-------|-----------------------------------------------------------------|--------------------------------------|--------------------------------------|-------------------------------------------------|----------------------------------------------------------------------|---------------------------------------------------|------|
| 8     | Ügyfélszolgálat Magyarc Kilépés                                 | C003094 1                            | 2                                    |                                                 |                                                                      | Táblák hozzárende                                 | lése |
| Csape | atmunka                                                         | 2.1% 90% 0                           | 9 w/m2 0 mm                          | - km/h SF                                       |                                                                      |                                                   |      |
| -24   | Együttműködés<br>A gazdasághoz való hozzáférések kezelése       | Hőmérséklet Páratartalom (%) Naj     | osugárzás Csapadék                   | Szélerősség Szélirány                           |                                                                      |                                                   |      |
| คใ    | Gazdaság<br>A gazdaságaid és a gazdaságok, amikhez h            | Állapot 3                            |                                      |                                                 |                                                                      |                                                   |      |
| Kapes | olódás                                                          | Aktív 0     Very Good     Jelerősség |                                      |                                                 |                                                                      |                                                   |      |
| •     | xarvio SCOUTING<br>Segitség a szemlézéshez                      | Az állomás helye                     |                                      |                                                 |                                                                      | 50.84453, 7.090                                   | 064  |
| 0     | xarvio CONNECT<br>Eszközök hozzáadása a gazdasághoz             |                                      |                                      |                                                 | arosserieta teack<br>Schafer Koln                                    |                                                   |      |
| P     | Meteorológiai állomások<br>Állomások hozzárendelése a táblákhoz |                                      |                                      | P spi                                           | elplatz Porz                                                         | G                                                 |      |
| ŵ     | Kapcsolódó partnerek<br>Összekapcsolhatod a fiókod más programo |                                      |                                      | 00                                              |                                                                      | XellaDeur +                                       | 9    |
| Saját | fiók                                                            |                                      | 1111                                 |                                                 |                                                                      | Backerel Hardh                                    | diet |
| 2     | Felhasználói profil<br>Adatok szerkesztése                      | Csatlakoztatott táblák Kapcsolat     | Kartendaten © 2022 GeoBasis-DE/BKG ( | ©2009) Bilder © 2022 , AeroWest, Aerodata Inter | national Surveys, GeoBasis-DE/BKG, GeoContent, Maxar Technologies [1 | Vutzungsbedingungen   Fehler bei Google Maps mel: | Jen  |
| ¢     | Letöltéslista<br>Az összes múltbeli letöltésed listája          | Táblanév 💂                           | Gazdaság neve                        | <u>4</u>                                        | Kapcsolódva ettől 🍦                                                  |                                                   |      |
| Adatf | orrások                                                         | Ismeretlen                           | Ismeretlen                           |                                                 | 2021.04.09                                                           |                                                   |      |

- 1. Megjeleníti az **eszköz nevét**.
- 2. Listázza az eszköztől kapott összes élő, helyszíni időjárási adatot.
- 3. Megjeleníti az eszköz Állapotát tevékenység, akkumulátor állapota stb.
- 4. Az eszköz helye a térképen a szélességi és hosszúsági fokokkal együtt.

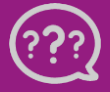

Telefon: +36 1 701 6579 E-Mail: hungary@xarvio.info © 2022

# Hogyan kaphatom meg a xarvio<sup>®</sup> Sharing kulcsot?

XQI VIO™ FIELD MANAGER

Ha valós idejű időjárási adatokat szeretnél elérni a **meteorológiai állomásodról** a xarvio<sup>®</sup> FIELD MANAGER alkalmazásban, és integrálni szeretnéd azokat a xarvio<sup>®</sup> agronómiai modelljeibe, először be kell szerezned egy **Sharing kulcsot,** amelyet azután meg kell adj a xarvio<sup>®</sup> FIELD MANAGER appben.

#### Sencrop meteorológiai állomás esetében:

| 0      | Menj a Sencrop portálra | https://app.sencrop.com/login | , és jelentkezz be fiókodba |
|--------|-------------------------|-------------------------------|-----------------------------|
| $\sim$ |                         |                               |                             |

| Üdv újra itt! 😊                               |  |
|-----------------------------------------------|--|
| Új a Sencrop-on? <u>Kérjük regisztráljon!</u> |  |
| Az Ön e-mail címe                             |  |
|                                               |  |
| lelszó                                        |  |
|                                               |  |
|                                               |  |
| Belépés                                       |  |
| <u>Elfelejtette a jelszavát?</u>              |  |
|                                               |  |
|                                               |  |
|                                               |  |

 Miután bejelentkeztél, kattints a profilodra (a képernyő jobb felső sarkában), és válaszd ki a Döntéstámogató rendszerek menüpontot a legördülő listából.

| Sencrop Föoldal Előrejelzések Térképek                                                                                | Mezőgazdaság                                   |                                                               |                                 | + ? A api-demo1 ^         |
|----------------------------------------------------------------------------------------------------|------------------------------------------------|---------------------------------------------------------------|---------------------------------|---------------------------|
| Az időiárási adatok testreszabás                                                                                      | sa az Ön igényei-                              | Nieuwpor<br>Die Rumo                                          | API Demo1                       |                           |
| nek megfelelően                                                                                                    | nek megfelelően                                |                                                               |                                 | GAZDÁLKODÁS               |
| Az alkalmazás személyre szabásához                                                                                    | töltse ki a profilját és                       |                                                               | Allnes                          | Hálózatok                 |
| Adresin kitälläre                                                                                                    |                                                |                                                               |                                 | Tigyelmeztetések          |
| Add on the Address                                                                                                    |                                                |                                                               | Poperinoc                       | 🗧 😂 Összesített adatok    |
| Az öcszer mérőállomárom                                                                                               |                                                | Állomásaim elemzése                                           |                                 | Döntéstámogató rendszerek |
| Az osszes merodulomasom                                                                                               |                                                | Anomusuim elemizese                                           | Saint-Orner Hazebrouck Bailleul | Ajánlatok                 |
| Csapadékmérő Saint-Leger                                                                                              | Csapadékméré                                   | Prémesques                                                    | AITOSUL                         | FELHASZNÁLÓI FIÓK         |
| RC005040 - Saint-Leger                                                                                                | RC0015641 - Prémesques                         |                                                               |                                 | A farmom                  |
| OFF                                                                                                    | 🗭 Eső                                          |                                                               | ges                             | A Meghívások              |
|                                                                                                    | 0 mm                                           | 0.4mm                                                         | Bruay-la-Bultssiere             | Beállítások               |
|                                                                                                    | Az elmút 1 óra                                 | Μα                                                            | Control of Control on the       | EGYÉB                     |
|                                                                                                    | 0.4mm                                          | 11.4mm                                                        | Sourceonservemente              | ⑦ Segítség                |
|                                                                                                    | Tegnap                                         | Az elmúlt 7 nap                                               | Frévent                         | 🔓 Kijelentkezés           |
| Úgy tűnik, hogy ki vannak kapcsolva az állomásai.<br>Kapcsolja be a méróállomásait, hogy visszanyerje az<br>adatokat! | Hômérséklet<br>4.9°C <sup>* 5.3</sup><br>* 1.2 | Páratartalom<br>98.7 <sup>°</sup> * <sup>99.1</sup><br>* 96.1 | háteou<br>Döullens Térkép       | megnyitása 27 cambra      |

• Az eszközök és szolgáltatások közül válaszd ki a **xarvio® FIELD MANAGER**-t.

| Sencrop Főoldal Előrejelzések Térképek Mezőgazdaság                                                                                                    | + ? 🖉                                                                                                    |
|----------------------------------------------------------------------------------------------------|----------------------------------------------------------------------------------------------------|
| Vintel®                                                                                                    | attender                                                                                                    |
| <b>Vintel</b><br>Szőlő öntöző program (ITK)                                                                                                    | <b>VitiMeteo</b><br>Gombabetegség és rovar kártevő előrejelzési stratégia szőlő<br>kultúrában                   |
| XCIVIO-<br>VIELD MANAGEP                                                                                                    | AgroVision                                                                                                    |
| xarvio FIELD MANAGER<br>A Xarvio FIELD MANAGER egy olyan szolgáltatás, amely a vetéstől<br>az aratásig segíti Önt a búza-, árpa- és repcekultúrák egészségi ál-<br>lapotának nyomon követésében. | Agrovision<br>Gevis program használatával, Agrovision segít Önnek elönteni a leg-<br>jobb permetezési idópontot |
| NIAB                                                                                                    | <u>орса</u>                                                                                                    |

• Kattints a **További részletek** gombra a **Shared kulcs** (aktiváló kód) megszerzéséhez.

| Sencrop Főoldal Előrejelzések Té | rképek Mez <b>ő</b> gazdaság                                                                                                    | + ?                                      | <u> </u> |
|----------------------------------|----------------------------------------------------------------------------------------------------|------------------------------------------|----------|
|                                  | <b>xarvio FIELD MANAGER</b><br>BASF                                                                                                    |                                          |          |
| XQI'VIO™<br>FIELD MANAGEP        | Döntéstámogató rendszer aktiválva<br>xarvio FIELD MANAGER aktiválva a sencrop fiókján. A Sencrop-állomásána<br>történő csatolásával kapcsolatos bármilyen kérdéssel forduljon az ügyfélsze<br>További részletek | ak xarvio FIELD MANAGER<br>olgálatukhoz. | -ben     |
| Szerkesztés                      | FIELD MANAGER is a service that supports you from sowing to h ing of your wheat, barley and rapeseed crops                                                                                                    | arvest in the health m                   | onitor-  |
|                                  | Follow your field remotely.                                                                                                    |                                          |          |
|                                  | Anticipate thanks to predictive models of stages, diseases and                                                                                                    | d pests.                                 |          |
|                                  | Reason your interventions and keep a history.                                                                                                    |                                          |          |
|                                  | • Share and discuss with your advisor or your collaborators.                                                                                                    |                                          |          |
|                                  | Kompatibilis 💆 Esőmérő                                                                                                    |                                          |          |

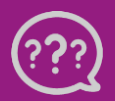

Kérdésed van? Lépj kapcsolatba velünk! Telefon: +36 1 701 6579 E-Mail: hungary@xarvio.info

#### Pessi meteorológiai állomás esetében:

Menj a FieldClimate by Pessl Instruments portálra: https://ng.fieldclimate.com/auth/login és jelentkezz be fiókodba.

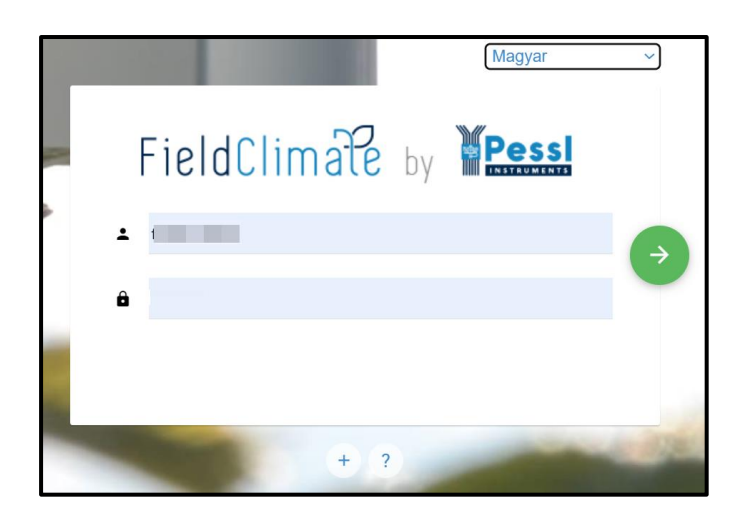

 Kattints a Felhasználói menüre a jobb felső sarokban, és válaszd ki az API-szolgáltatásokat a legördülő listából.

| Fie | end Climate by Pessi Instruments                                                            |                                                                               |                                                              |
|-----|---------------------------------------------------------------------------------------------|-------------------------------------------------------------------------------|--------------------------------------------------------------|
| *   | FŐ IRÁNYÍTÓPULT                                                                             |                                                                               | 2                                                            |
| *   | [PREMIUM SERVICES FOR METOS USERS ARE AVAIL Satellite imaging on: https://metos.at/farmview | <ul> <li>Állomás hozzáadása/eltávolítása</li> <li>Termék aktivitás</li> </ul> |                                                              |
| *   | Demo diagram modul                                                                          | i Állomás táblázat eszköz                                                     | Felhasználó icencek  Adat feltöltés  Felhasználó ibealitások |
| ~   | A betegség klimája<br>12 English                                                            | Állomás neve: 00000264<br>Egyedi név: English                                 | API szolgáltatások     Visszajelzés és támogatás             |
|     |                                                                                             | Date/heure +<br>2022-03-02 12:00:00<br>2022-03-02 11:00:00                    | Segitség     Adatvédelem tájékoztató                         |
|     | -12 -12 -12 -12 -12 -12 -12 -12 -12 -12                                                     | 2022-03-02 10:00:00                                                           | () Kijelentkezés                                             |

• Válaszd ki a xarvio<sup>®</sup> FIELD MANAGER programmal **szinkronizálni** kívánt eszközöket.

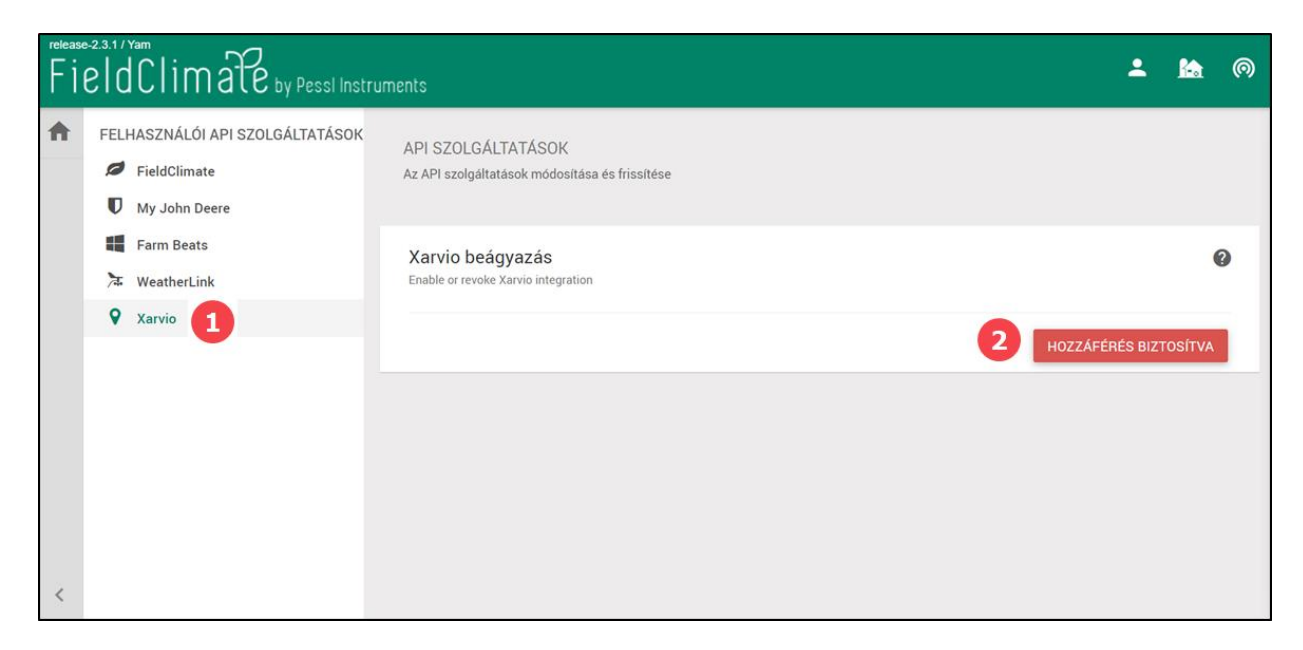

| release  | eldClimate by Pessi Instrur     | nents    |                 |                  |                        |    | <b>L</b> 🏡 ด     |
|----------|---------------------------------|----------|-----------------|------------------|------------------------|----|------------------|
| <b>^</b> | FELHASZNÁLÓI API SZOLGÁLTATÁSOK |          | Grape Test      | iMetos 3.3       | 2022-03-02<br>04:00:48 | г  | IGEN NEM         |
|          | My John Deere                   | 002061CA | test            | iMetos 3.3       | 2022-03-02<br>10:01:34 | rw | 3 IGEN NEM       |
|          | Farm Beats                      | 00209CDA | Wet&dry<br>bulb | iMetos 3.3       | 2022-03-02<br>13:20:06 | r  | IGEN NEM         |
|          | V Xarvio                        | 01102E49 |                 | iMetos ECO<br>D2 | 2022-03-02<br>12:00:00 | r  | IGEN NEM         |
|          |                                 | 0120458D |                 | iMetos ECO<br>D3 | 2021-09-02<br>09:00:14 | r  | IGEN NEM         |
|          |                                 |          |                 |                  |                        |    |                  |
|          |                                 |          |                 | S.C.             | 2 3                    |    |                  |
| <        |                                 |          |                 |                  |                        |    | 4 SZINKRONIZÁCIÓ |

- 1. Válaszd ki a xarvio®-t a felhasználói API-szolgáltatások közül.
- 2. Kattints a **Hozzáférés megadása** lehetőségre az összes elérhető eszköz listájához.
- 3. Csatlakoztasd a meteorológiai állomáso(ka)t a xarvio<sup>®</sup> FIELD MANAGER-hez, kattints a kiválasztott eszköz(ök) melletti **IGEN** gombra.
- 4. Kattints a **Szinkronizáció** gombra a folytatáshoz és a kiválasztott eszközök összekapcsolásához a xarvio<sup>®</sup> FIELD MANAGER programmal.

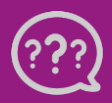

A meteorológiai állomás xarvio<sup>®</sup> FIELD MANAGER-rel való integrálásához szükséges Sharing kulcs a képernyő tetején jelenik meg.

| <sup>releas</sup><br>Fj                                                                                                    | eldClimate by Pessi Instr | uments                                                                   | <b>L ha</b> @ |
|----------------------------------------------------------------------------------------------------|---------------------------|--------------------------------------------------------------------------|---------------|
| FELHASZNÁLÓI API SZOLGÁLTATÁSOK         FieldClimate         My John Deere         Farm Beats         VeatherLink         Xarvio |                           | API SZOLGÁLTATÁSOK<br>Az API szolgáltatások módosítása és frissítése     |               |
|                                                                                                    |                           | Xarvio beágyazás<br>Enable or revoke Xarvio integration<br>Sharing key ® | Ø             |
| <                                                                                                    |                           |                                                                          | REVOKE ACCESS |
|                                                                                                    |                           | Xarvio device sync<br>PI eszköz csatlakoztatása a Xarvio-hoz             | 0             |

Ne feledd, hogy a SZINKRONIZÁLÁS gombra kattintás után akár 60 perc is eltelhet, mire a megosztási kulcs használható lesz a xarvio FIELD MANAGER alkalmazásban.

 Másold ki a képernyőn megjelenő adott időjárási állomás Shared kulcsát (kódját), és menj vissza xarvio<sup>®</sup> FIELD MANAGER fiókodba.

| ÷                                                                             |                                                                      |                                                                       |                                                            |  | Értesítések Ügyfélszolgálat |  |
|-------------------------------------------------------------------------------|----------------------------------------------------------------------|-----------------------------------------------------------------------|------------------------------------------------------------|--|-----------------------------|--|
| Q Ügyfélszolgálat Magyara Kilépés                                             | Meteorológiai állomáso                                               | 1                                                                     |                                                            |  |                             |  |
| Csapatmunka Együttműködés A gazdasághoz való hozzáférések kezelése            | ARABLE<br>Nincs csatlakoztatott állomás<br>Állomások csatlakoztatása | Sencrop<br>Nincs csatlakoztatott állomás<br>Állomások csatlakoztatása | Nincs csatlakoztatott állomás<br>Állomások csatlakoztatósa |  |                             |  |
| A gazdaságaid és a gazdaságok, amikhez h                                      | (i) Csatlakoztass egy meteorológiai állor                            | nást, hogy láthasd az adatait itt                                     |                                                            |  |                             |  |
| Kapcsolódás                                                                   |                                                                      |                                                                       |                                                            |  |                             |  |
| xarvio SCOUTING     Segítség a szemlézéshez                                   |                                                                      |                                                                       |                                                            |  |                             |  |
| <ul> <li>xarvio CONNECT</li> <li>Eszközök hozzáadása a gazdasághoz</li> </ul> |                                                                      |                                                                       |                                                            |  |                             |  |
| Meteorológiai állomások<br>Állomások hozzárendelése a táblákhoz               | 2                                                                    |                                                                       |                                                            |  |                             |  |
| Kapcsolódó partnerek<br>Összekapcsolhatod a fiókod más programo               |                                                                      |                                                                       |                                                            |  |                             |  |
| Saját fiók                                                                    |                                                                      |                                                                       |                                                            |  |                             |  |
| Elhasználói profil<br>Adatok szerkesztése                                     |                                                                      |                                                                       |                                                            |  |                             |  |
| ela Letöltéslista                                                             |                                                                      |                                                                       |                                                            |  |                             |  |

1. Navigálj a **profilodhoz**.

**i**)

2. Válaszd a Meteorológiai állomások lehetőséget a bal oldali menüből.

3. Kattints az **Állomások csatlakoztatása** gombra a kulcs megadásához, és csatlakoztasd Sencrop meteorológiai állomásod a xarvio<sup>®</sup> FIELD MANAGER-hez.

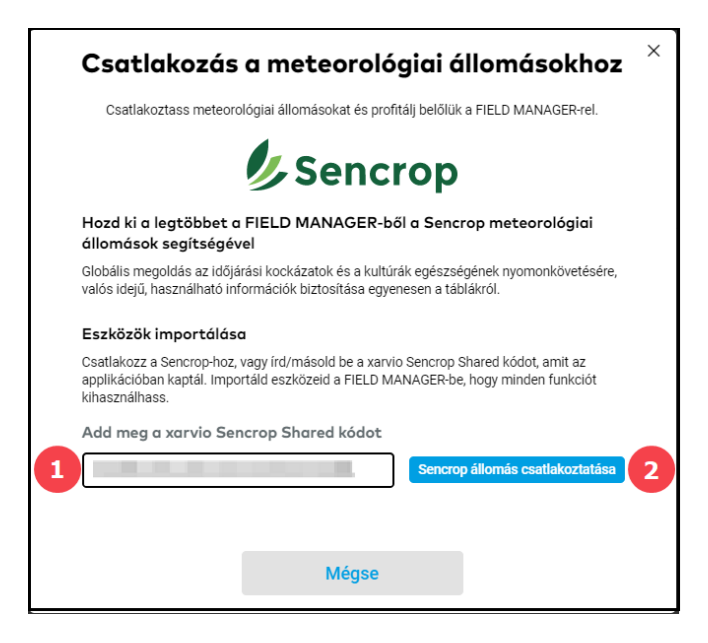

1. Illeszd be vagy írd be a Sencrop platformról generált kulcsot (kódot).

2. Kattints a **Sencrop állomások csatlakoztatása** gombra a Sencrop meteorológiai állomás időjárási adatainak megjelenítéséhez a xarvio<sup>®</sup> FIELD MANAGER alkalmazásban.

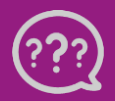

Kérdésed van? Lépj kapcsolatba velünk! Telefon: +36 1 701 6579 E-Mail: hungary@xarvio.info